## **Medicare Easy Claim Steps**

Centre for Integrative Health is providing on the spot Medicare rebates via our Tyro EFTPOS machine for all clients who obtain a Mental Health Care Plan, Eating Disorder Management Plan, Chronic Disease Management Plan or who have a valid Psychiatry Referral. Individuals/families will start to receive up to 80% of the appointment fee back from Medicare once the Medicare Threshold has been reached.

We have provided a step-by-step guide below on how you can submit your Medicare claim via the Express Plus Medicare app so that your benefit can be paid promptly into your nominated account.

## **Express Plus Medicare: App Steps**

To lodge a claim please go to the App. Click on Lodge a claim - Make a claim - Accept 1. Answer: No

2. Claim under the client receiving treatment

3. Answer Yes Attach a screen shot of the paid invoice then click next 4. Provider number (CFIH clinician) 5. Item number 6. Date of service - The date of the appointment Amount Press next Provider number (Referring Doctor) 7. Date of referral Answer No 8. Review claim and submit 9. Any concerns please do not hesitate to ask our friendly Client Care Team.

> Centre for Integrative Health

Psychology Nutrition Movement